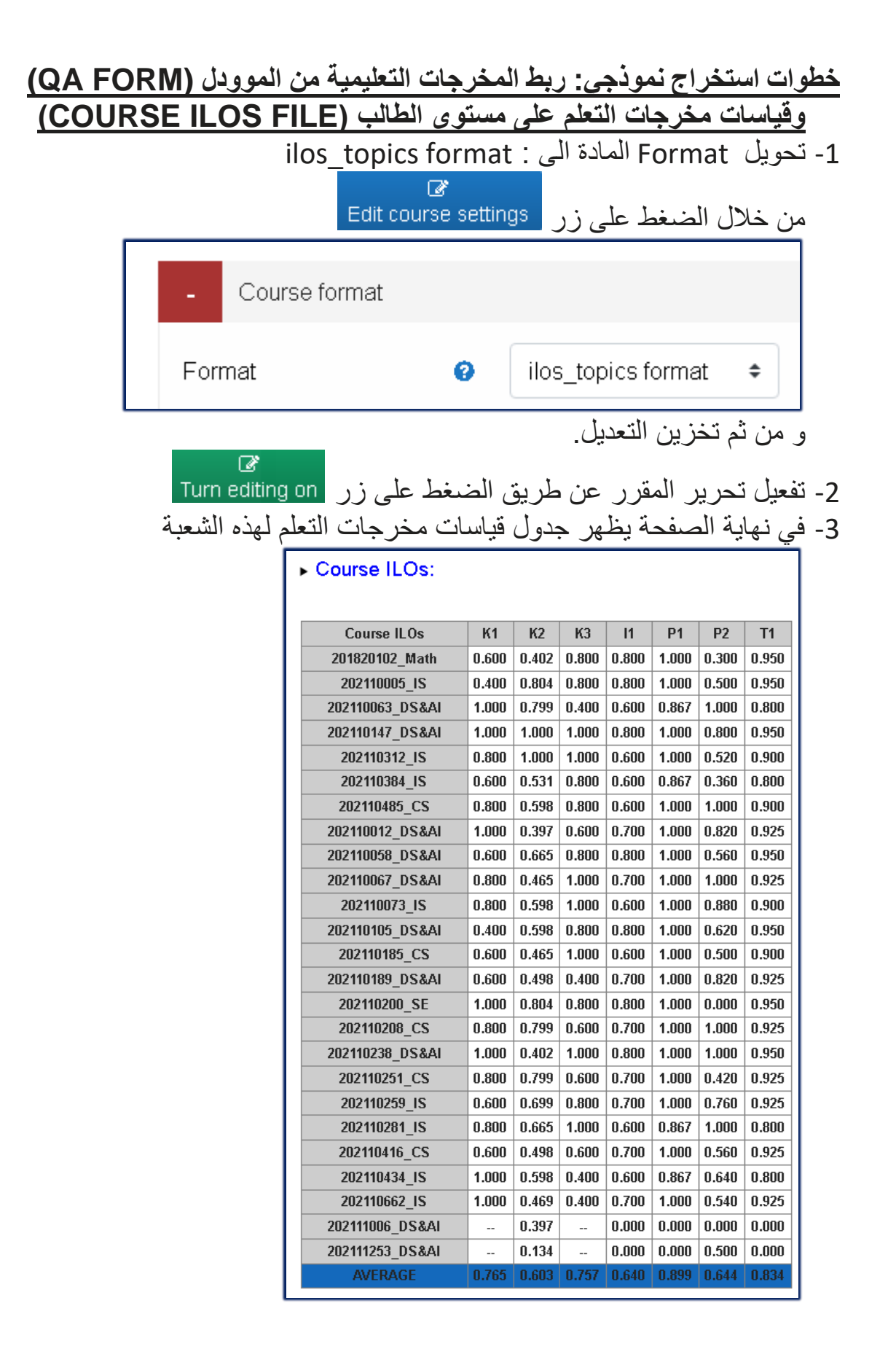

| 4- لاستخراج نموذج ربط المخرجات التعليمية المعتمد من قبل وحدة الجودة و لجميع                                       |                  |                  |                   |
|----------------------------------------------------------------------------------------------------|------------------|------------------|-------------------|
| QA FORN الموجود أسفل                                                                                              | A (ALL SECTIONS) | ضغط علی زر       | الشعب, ا          |
| الجدول.                                                                                                    |                  |                  |                   |
| سیطهر کا اللمودج و <u>علی مسلق المادة</u> تحریده بصیعه PDF ودلك بالصغط<br>مل مفتاد Ctrl+D د اختدار حفظ رم رفة PDF |                  |                  |                   |
|                                                                                                    | ار حمد بصيعہ ۲۵۲ | ي ٢+١١١٦ و الحلي | على معالد         |
|                                                                                                    | Print            |                  | 7 pages           |
|                                                                                                    | Destination      | Save as PDF      | -                 |
| و بعد ذلك يقوم المنسق بتحميل هذا الملف على الموودل.                                                               |                  |                  |                   |
| 5- لاستخراج <b>نموذج قياسات مخرجات التعلم</b> على مستوى الطالب لجميع الشعب,                                       |                  |                  |                   |
| الموجود التلقل                                                                                                    | ,                | ى (ر             | اصنعط ع<br>الجدول |
| سيظهر لك النموذج و على منسق المادة تخزينه بصيغة PDF وذلك بالضغط                                                   |                  |                  |                   |
|                                                                                                    | ار خفظ بصيغة PDF | ي Ctrl+P و اختي  | على مفتاح         |
|                                                                                                    | Print            |                  | 7 pages           |
|                                                                                                    | Destination      | Save as PDF      | -                 |
| و بعد ذلك يقوم المنسق بتحميل هذا الملف على الموودل.                                                               |                  |                  |                   |